#### Kom i gang med myAbilia og Handi One / Handi5 SW

ABILIA

2. desember 2020

# Kom i gang med myAbilia – trinn for trinn

Denne veiledningen beskriver hvordan du som har mottatt Handi, kommer i gang med myAbilia.

#### Innhold

- 1. Koble Handi til Internett
- 2. Logge inn på Handi
- 3. Synkronisere Handi
- 4. Logg inn på myAbilia
- 5. Oversikt
- 6. Legg inn aktivitet
- 7. Inviter støtteperson

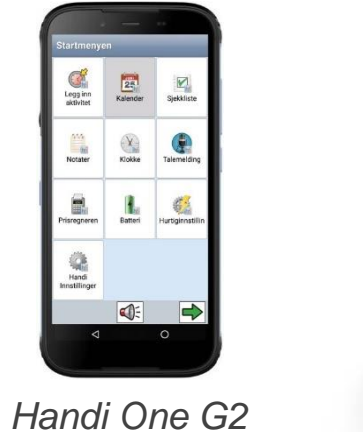

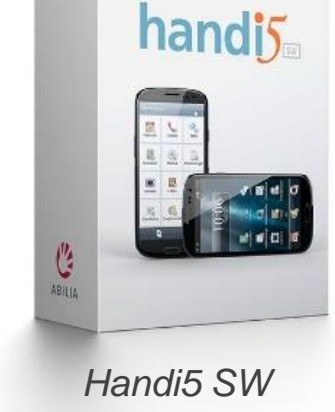

Du trenger en brukerkonto i myAbilia.

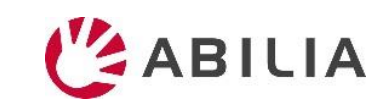

## 1. Koble Handi til Internett

Det trengs internettforbindelse for at Handi-apparatet skal kunne synkroniseres med myAbilia.

Alternativ 1: Koble til WiFi, et trådløst nettverk. Alternativ 2: Bruk mobildata (godt surfeabonnement anbefales).

#### Start appen Hurtiginnstillinger

og huk av for WiFi. Trykk på pilen og velg ønsket trådløst nettverk.

Man kan også gå via Androidinnstillinger.

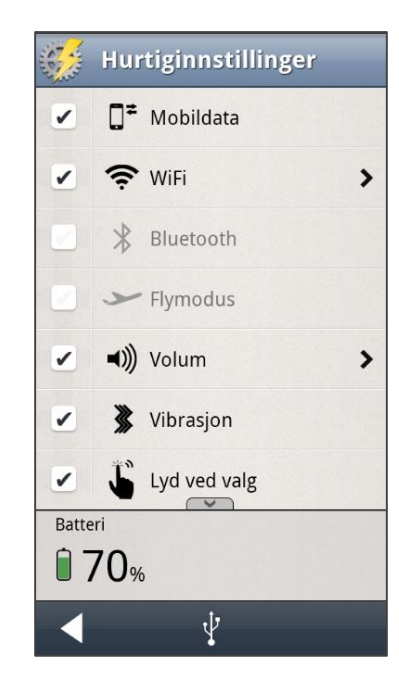

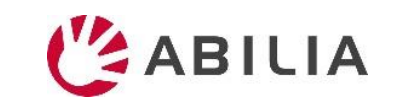

# 2. Logge inn på Handi

- 1. Velg "Handi Innstillinger" fra startmenyen.
- 2. Velg "Handi Web" helt nederst i innstillingsmenyen.
- 3. Angi Brukernavn og Passord.
- 4. Trykk på *Logg inn*.

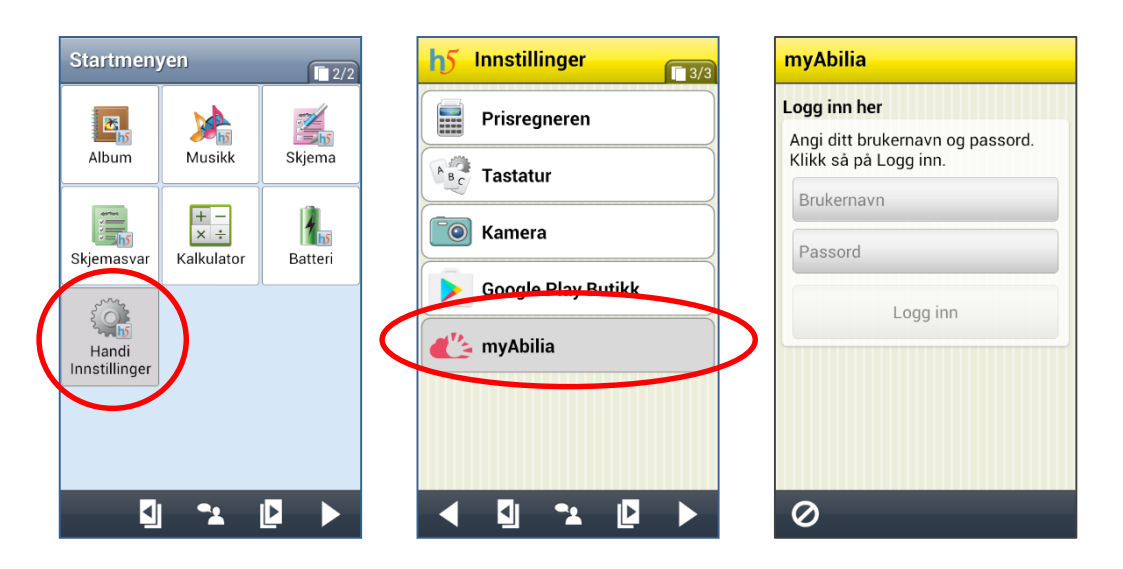

(Logg deretter aldri ut av myAbilia på enheten.)

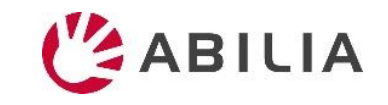

## 3. Synkronisere Handi

- 1. Huk av for "Synkronisere". Trykk på OK.
- 2. Trykk på *OK* for å lukke innloggingssiden.
- 3. Vent noen minutter mens Handi synkroniserer...

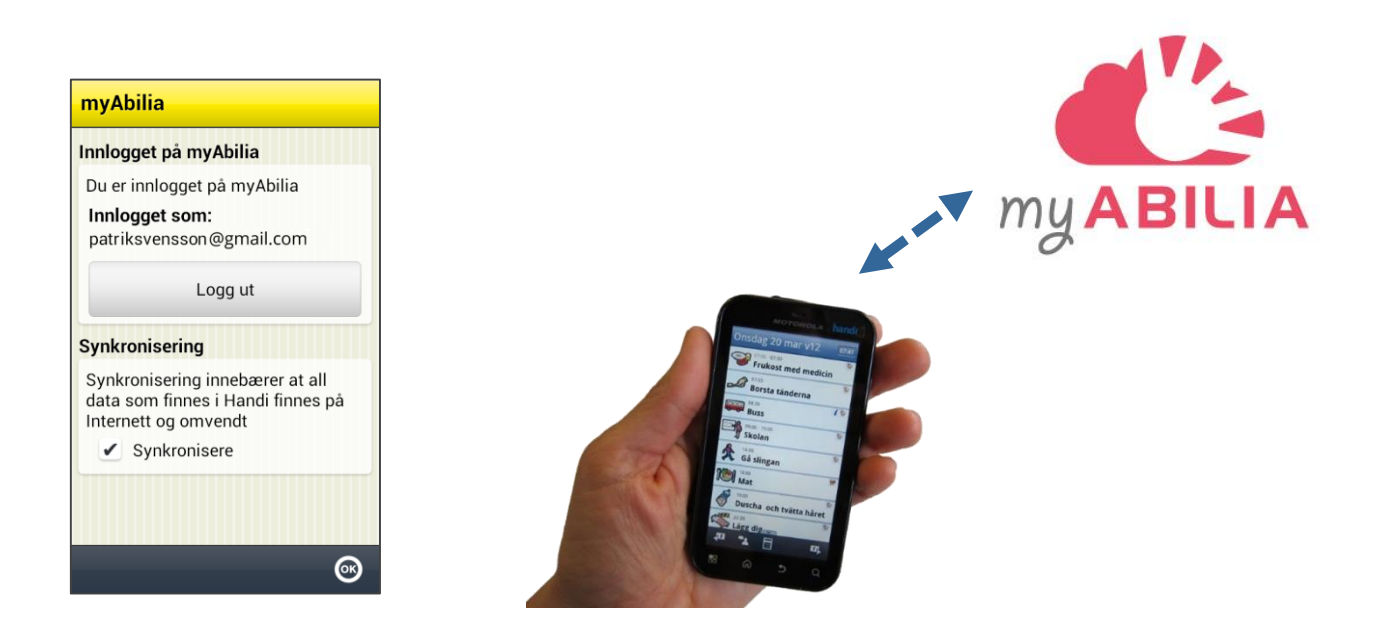

Aktiviteter og sjekklister synkroniseres direkte, bildearkivet kan ta flere minutter. Det vil ikke bli varslet når synkroniseringen er fullført, men man kan se på myAbilia når bildearkivet ikke fylles mer.

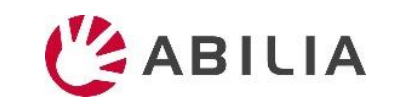

# 4. Logg inn på myAbilia

#### www.myabilia.com

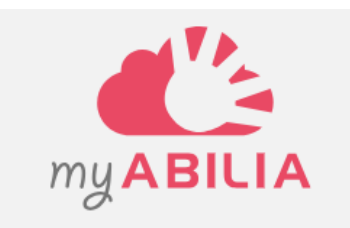

Brukernavn/E-postadresse

ि

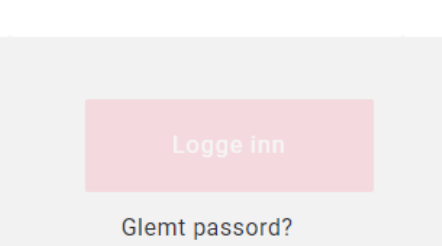

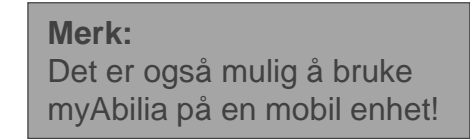

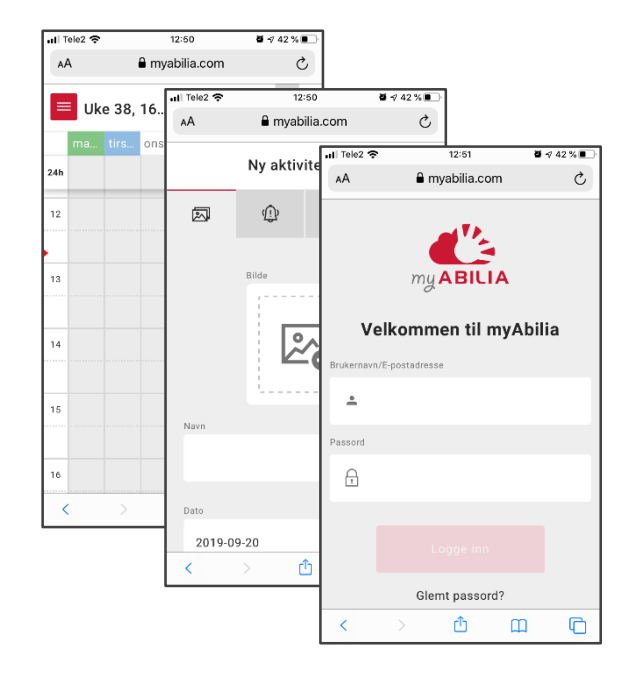

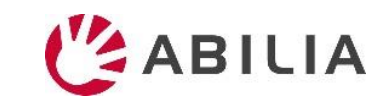

### 5. Oversikt - Moduler

- Meny med
- Dine moduler med kalender etc.
- Din profil, lisens(er), støttepersoner og administratorer

| Johanna               | Ny 🗸       |            | <         | Uke 13, 25 – 31 mars | ; >       |           | -         |   |
|-----------------------|------------|------------|-----------|----------------------|-----------|-----------|-----------|---|
| ≡ ©                   | mandag 25  | tirsdag 26 | onsdag 27 | torsdag 28           | fredag 29 | lørdag 30 | søndag 31 |   |
|                       | 24h        |            |           |                      |           |           |           |   |
| Kalender              | 11         |            |           |                      |           |           |           |   |
| 📩 Standardaktiviteter | <u>•''</u> |            |           |                      | -         |           |           |   |
| 👌 Standardtimere      | 12         |            |           |                      |           |           |           |   |
| ✓ Sjekkliste          |            |            |           |                      |           |           |           |   |
| 🔊 Bildearkiv          | 13         |            |           |                      |           |           |           |   |
| ▲ Notator             | 14         |            |           |                      |           |           |           |   |
|                       |            |            |           |                      |           |           |           |   |
| Ų Talemelding         | 15         |            |           |                      |           |           |           |   |
|                       | 16         |            |           |                      |           |           |           |   |
|                       |            |            |           |                      |           |           |           |   |
|                       | 17         |            |           |                      |           |           |           |   |
|                       |            |            |           |                      |           |           |           |   |
|                       | 18         |            |           |                      |           |           |           |   |
|                       | 19         |            |           |                      |           |           |           |   |
|                       |            |            |           |                      |           |           |           |   |
| *                     | 20         |            |           |                      |           |           |           | • |

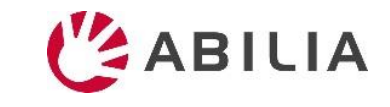

# 5. Oversikt – Profil og innstillinger

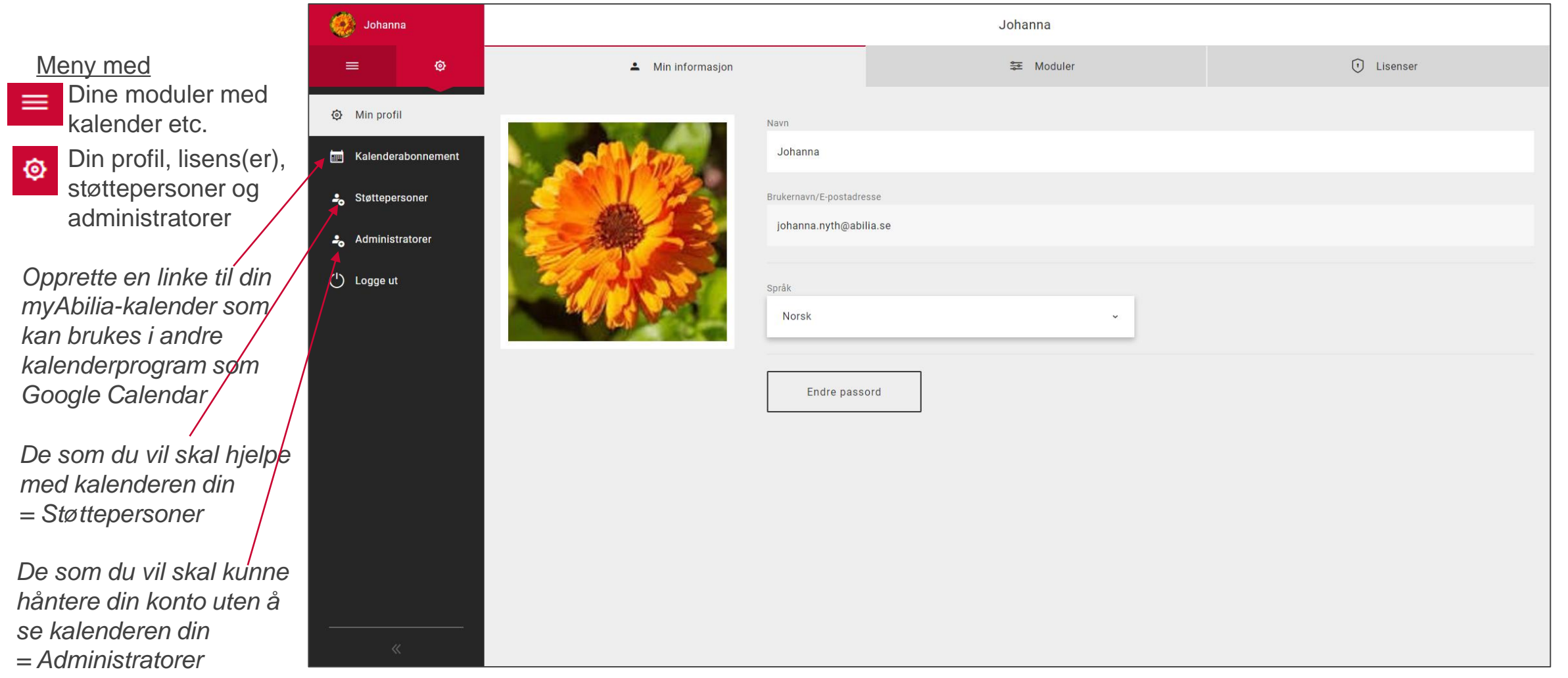

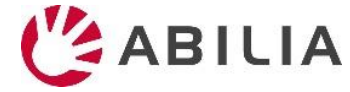

# 6. Legg inn aktivitet – Navn & Bilde

- 1. Klikk på et tidspunkt i kalenderen for å velge **dato** og **tid**.
- 2. Klikk på 🔀 for å velge et bilde.
- 3. Skriv inn navn i feltet **Navn**.
- 4. Velg om aktiviteten skal **slettes etterpå** (dvs. ikke vises i morgen).
- 5. Velg om aktiviteten skal være kvitterbar.
- 6. Velg om det skal være en heldagsaktivitet.
- 7. Velg om aktiviteten skal ha en **kategori** (farge).
- 8. Velg om aktiviteten skal være en gang eller gjentakende.

|                |               | Ny aktivitet          |          | Standar              | daktiviteter |
|----------------|---------------|-----------------------|----------|----------------------|--------------|
| 🔊 Navn & Bilde |               | D Alarm & Påminnelser |          | 0 Koblede funksjoner |              |
|                | Nava          |                       |          |                      |              |
|                |               |                       |          |                      |              |
|                | Dato          |                       | Starttid | Sluttid              |              |
|                | 2019-03-28    |                       | 17:00    | <b>(</b> ):          | Ġ            |
| <b>₩</b> 0     |               |                       |          |                      |              |
|                | Slett etterpå | Kvittere              | Heldags  | Kategori             |              |
|                |               |                       |          | category.white       | • •          |
|                | Gjentakelse   |                       |          |                      |              |
|                | En gang       | ~                     |          |                      |              |
|                |               |                       |          |                      |              |
|                |               |                       |          |                      |              |
|                |               |                       |          |                      |              |
|                |               |                       |          |                      |              |
|                |               |                       |          |                      |              |
| Avbryt         |               |                       |          |                      |              |

Tips! Med Standardaktiviteter kan man raskt og enkelt legge inn forhåndsdefinerte aktiviteter.

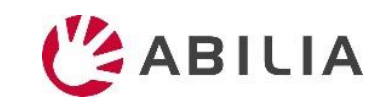

# 6. Legg inn aktivitet – Alarm & Påminnelser

- 1. Klikk på fanen Alarm & Påminnelser.
- 2. Velg type **alarm**.
- 3. Velg en eller flere **påminnelser** (dvs. hvis du vil bli påminnet før aktiviteten begynner).

|                       | Ny aktivitet          | Standardaktiviteter  |
|-----------------------|-----------------------|----------------------|
| 🔊 Navn & Bilde        | 🔃 Alarm & Påminnelser | 🕖 Koblede funksjoner |
| Alarm                 | Påminnelse            |                      |
| Alarm + vibrasjon     | 5 minutter            |                      |
| 🚫 Kun alarm           | 15 minutter           |                      |
| O Kun vibrasjon       | 30 minutter           |                      |
| Stille alarm          | 1 time                |                      |
| O Ingen alarm         | 2 timer               |                      |
| Alarm kun på starttid | 🗌 1 dag               |                      |
|                       |                       |                      |
|                       |                       |                      |
|                       |                       |                      |
|                       |                       |                      |
|                       |                       |                      |
| Avbryt                |                       | Opprette             |

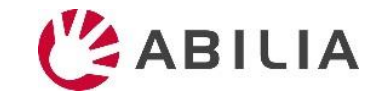

# 6. Legg inn aktivitet – Gjentakelse

- 1. Klikk på fanen **Gjentakelse**.
- 2. Velg om aktiviteten skal være en gang eller gjentakende.
- For Ukentlig / Månedlig: Velg ukedager / datoer når aktiviteten skal gjentas.

| Ny aktivitet   |   |                       |        |                  |          | Standardaktiviteter  |          |
|----------------|---|-----------------------|--------|------------------|----------|----------------------|----------|
| 🖾 Navn & Bilde |   | 🕀 Alarm & Påminnelser |        | Gjentakelse      |          | 🛛 Koblede funksjoner |          |
| Starttid       |   | Sluttid               |        | Gjentakelse      |          |                      |          |
| 15:00          | ٩ |                       | Ŀ      | Ukentlig         | ~        | Annenhy              | ver uke  |
|                |   |                       |        | Ma Ti On To      | Fr Lø Sø |                      |          |
|                |   |                       |        | ✓ Uten sluttdato |          |                      |          |
|                |   |                       |        |                  |          |                      |          |
|                |   |                       |        |                  |          |                      |          |
|                |   |                       |        |                  |          |                      |          |
|                |   |                       |        |                  |          |                      |          |
|                |   |                       | Avbryt |                  |          | 0                    | Ipprette |

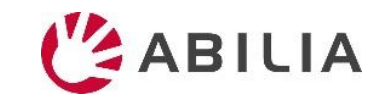

# 6. Legg inn aktivitet – Koblede funksjoner

- 1. Klikk på fanen Koblede funksjoner.
- Velg om aktiviteten skal ha koblet info.
  Sjekkliste: viser f.eks handleliste
  Notat: viser tekst

**Talemelding**: viser innspilt melding **Timer**: viser timer som er startet fra aktiviteten

Link: åpner angitt nettside Adresse: åpner angitt adresse i Maps Bilde: viser et bilde

- 3. <u>For sjekkliste, notat eller talemelding:</u> Velg fra bibliotek eller opprette ny.
- 4. Klikk på **Opprette** for å lagre aktiviteten.

|                      | Ny aktivitet           | Standardaktiviteter  |
|----------------------|------------------------|----------------------|
| 🖾 Navn & Bilde       | () Alarm & Påminnelser | 🕖 Koblede funksjoner |
| Info-type            |                        |                      |
| - Velg typ av Info - |                        |                      |
| - Velg typ av Info - |                        |                      |
| Sjekkliste           |                        |                      |
| Notat                |                        |                      |
| Talemelding          |                        |                      |
| Timer                | •                      |                      |
|                      |                        |                      |
|                      |                        |                      |
|                      |                        |                      |
|                      |                        |                      |
|                      |                        |                      |
|                      |                        |                      |
|                      |                        |                      |
| Avbryt               |                        |                      |

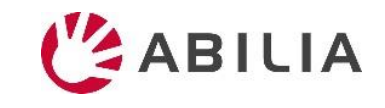

## Tips: Bruk standardaktiviteter

- Forhåndsprogrammerte aktiviteter som gjør det enklere å legge inn nye
- Gir forslag til aktiviteter og kan derfor virke aktiverende og motiverende

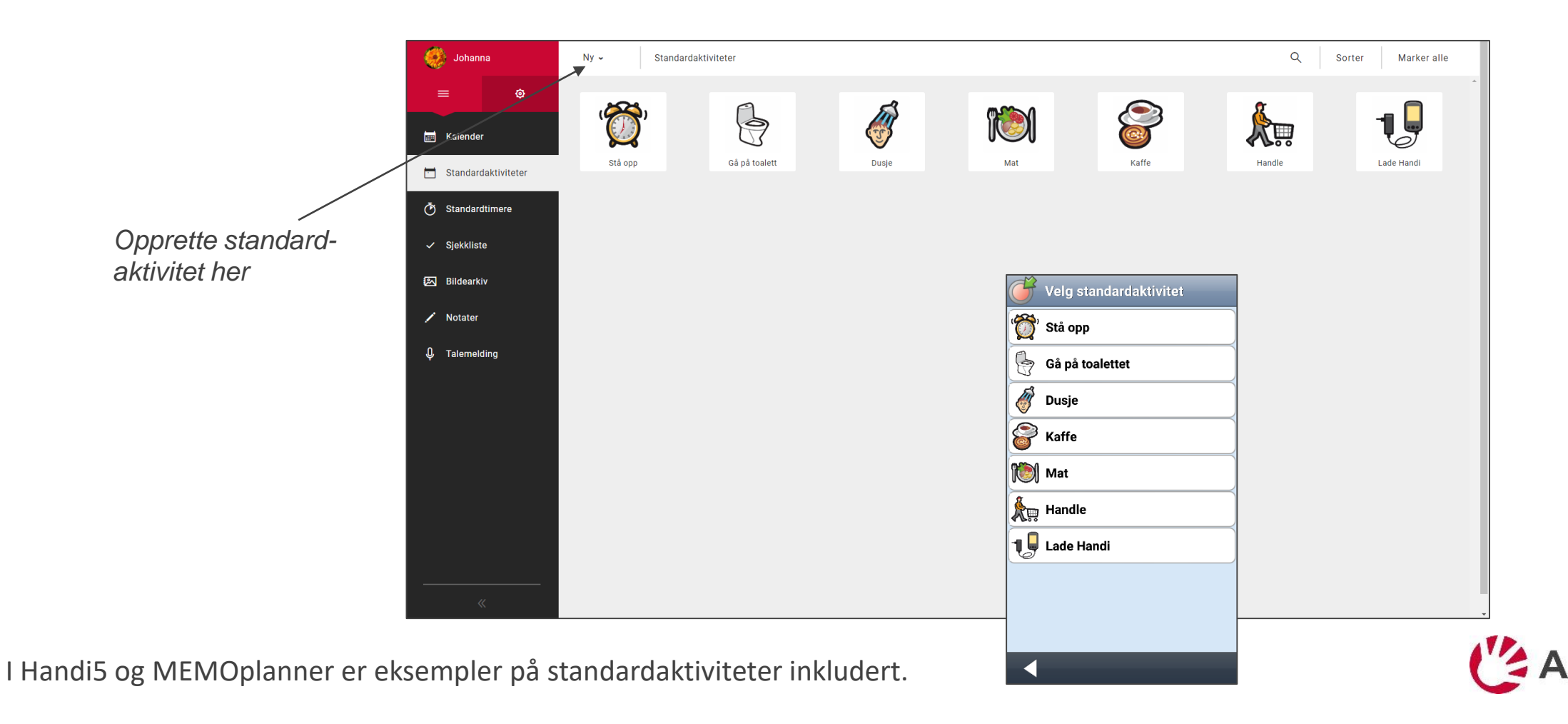

## 6. Invitere støtteperson

- 1. Gå til Støttepersoner og velg «Invitere støtteperson» fra menyen.
- 2. Skriv inn støttepersonens e-postadresse. Klikk på Invitere.

MyAbilia sender nå et mail til støttepersonen (les mere her).

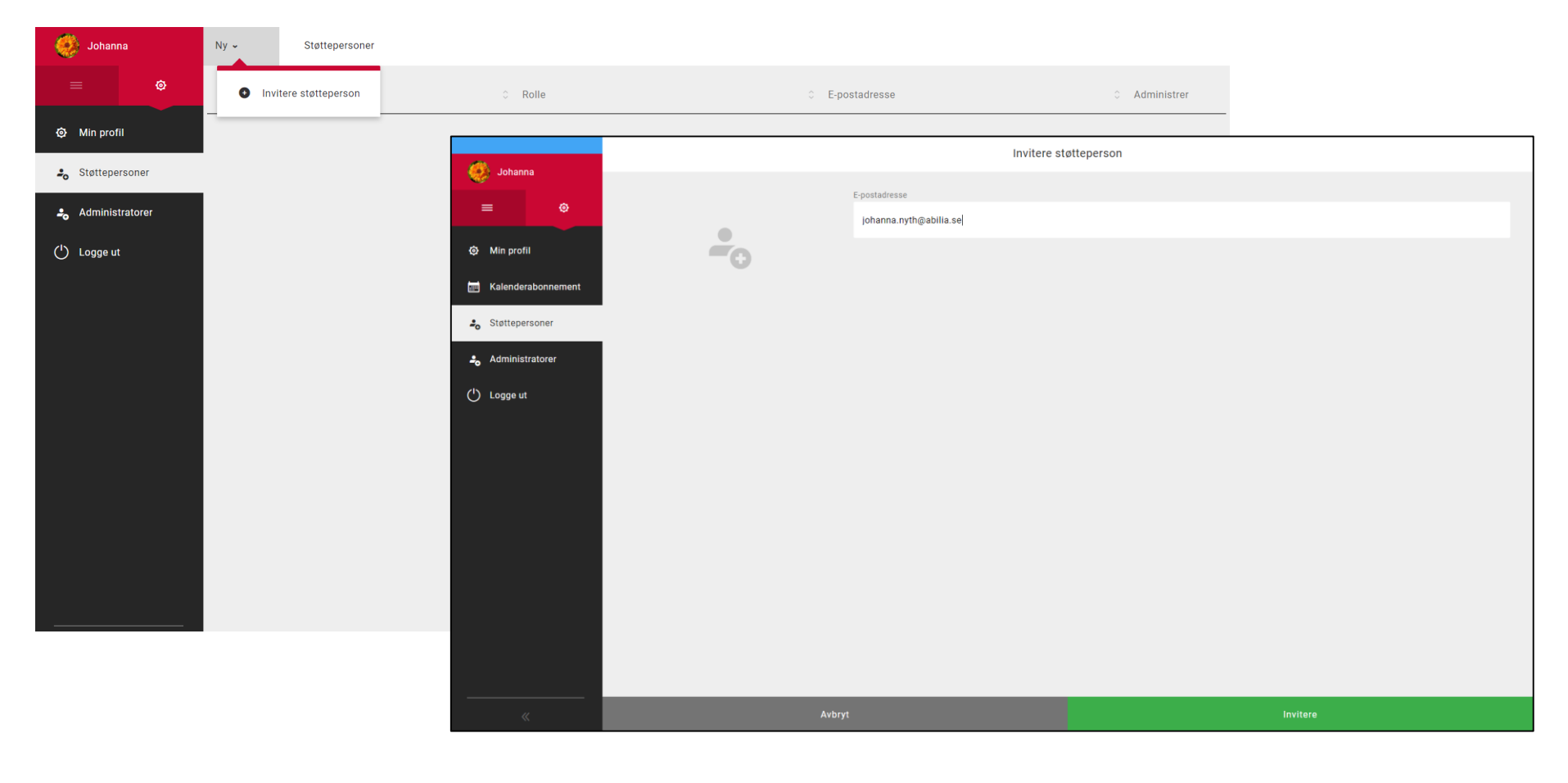

Hvis du vil at andre skal hjelpe deg med tid og planlegging

ABILIA

# (Invitasjon til støtteperson)

#### Hvis personen mangler konto i myAbilia

Personen mottar en mail fra myAbilia:

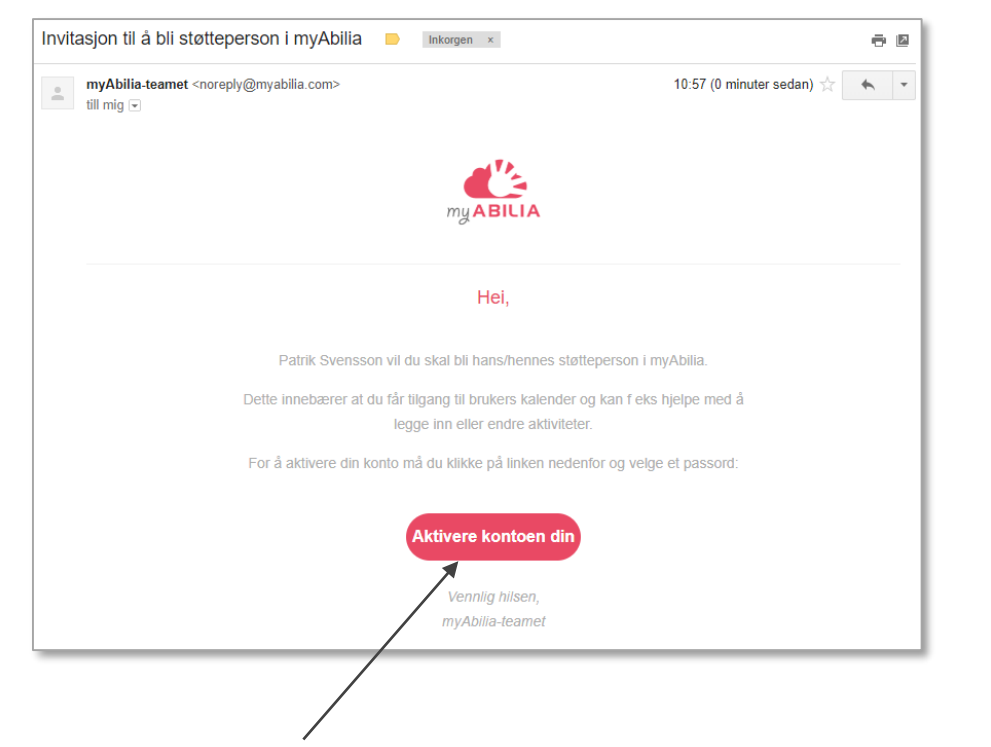

Klikk på Aktivere konton din for å aktivere kontoen.

Aktiveringssiden for myAbilia åpnes. Skriv inn ønsket passord og klikk deretter på *Lagre.* 

#### Hvis personen allerede har konto i myAbilia

# Personen mottar en mail fra myAbilia, som informasjon. Man trenger ikke å gjøre noe mer.

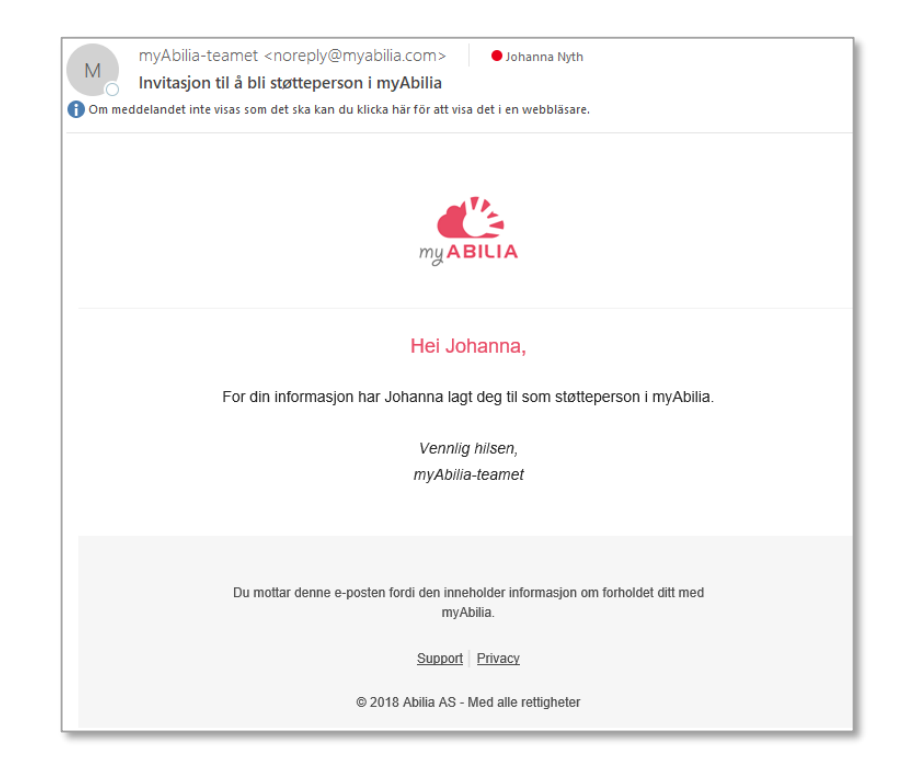

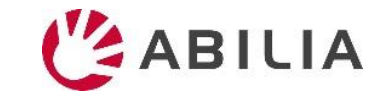